#### 東京エリア Debian 勉強会

Buffalo Linkstation 向け Debian Installer 第139回 2016年5月度

Roger Shimizu

2016年5月21日

### Agenda

#### 1 自己紹介

- 2 始めに
- Buffalo Linkstation L Debian Installer
- ④ Linkstation へ Debian のインストール仕方
- ◎ 終わりに
- Oemo

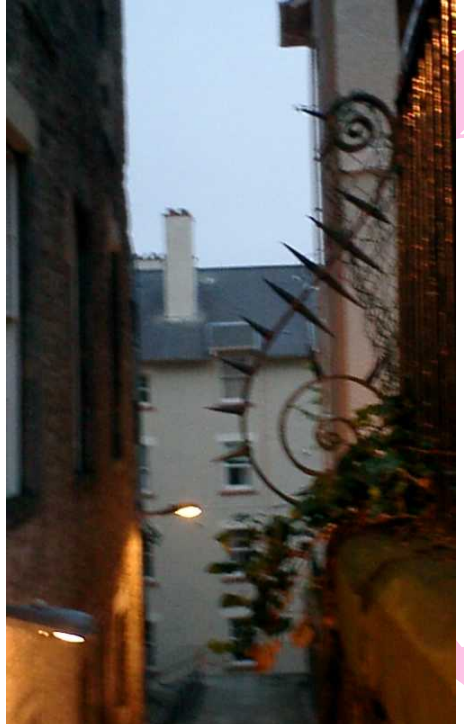

# 自己紹介

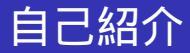

#### • 10年以上(静かな) Debian user.

- 2年前に Linkstation LS-WXL の Device-tree 対応を初め、Linux Kernel へ ARM Device の Device-Tree や Debian Project など、様々の貢献を行いました。
- Debian の wide-dhcpv6, adjtimex パッケージをメインテ インしております。
- Debian Project の Kernel Team と Installer Team を参加 しており、組み込み系 Device がより簡単に使えるよう に頑張ります。

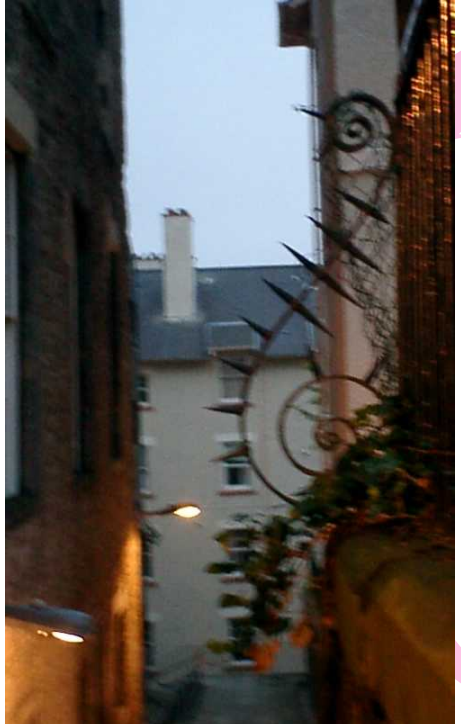

# 始めに

#### VGA/HDMI port や Keyboard など付いてない機器、例えば サーバ向けて PC、それから ARM 開発ボードなどの機器 に、どうやって Debian を入れておくでしょうか? RAID 付 きの Buffalo Linkstation NAS を例として、紹介致します。

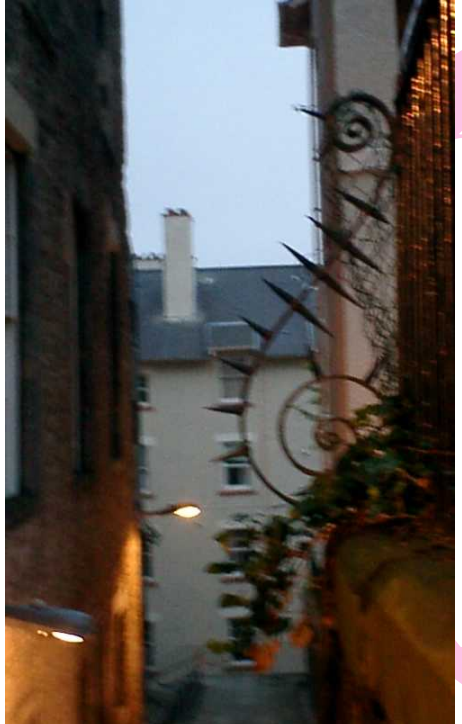

## Buffalo Linkstation と Debian Installer

#### Buffalo Linkstation NAS の歴史

- 第0世代: Linkstation / Kuro-Box
- 第1世代: Linkstation HG / Kuro-Box HG
  - PowerPC architecture
  - IDE/PATA のみ (SATA がなし)
  - 現在あっても使いづらいと思います
- 第2世代<sup>1</sup>: Kuro-Box Pro / Linkstation Live
  - / Linkstation LS-GL/LS-WTGL/LS-WSGL/LS-QL
    - ARM architecture
      - Debian Etch まで: arm OABI (Old ABI)
      - Debian Lenny から: armel EABI (new Embedded ABI)
    - Marvell orion5x 5182 chipset; SATA interface

<sup>1</sup>MIPS の Model も出たけれど、Model 数が少ないし、出てすぐデス コンになってしまったので、こちら省略させて頂きます。

#### Buffalo Linkstation NAS 歴史 (続き)

- 第3世代: Linkstation LS-XHL/LS-CHL/LS-WXL & Linkstation LS-VL/LS-WVL/LS-QVL, etc
  - Marvell kirkwood 6281 / 6282 chipset
  - armel architecture なので、第2世代と rootfs の互換性 があり、また Debian Kernel 4.4 から同じ「-marvell」と の flavour で共通に対応されます。<sup>2</sup>
- 第4世代: LS-210/LS-220/LS-410/LS-420, etc
  - Marvell armada-370 chipset
  - armhf architecture (hard-float)
  - 残念ながら、Linux Kernel の方がまだ対応されてないようです。

<sup>2</sup>HDD を異なる型番の機器に入れる前に、flash-kernel で適切な DTB を ulmage.buffalo に入れ置かないと行けません。

#### Debian Installer の紹介

- Debian Installer (略は D-I となります)では、様々機器に Debian をインストールしてくれるツールとなります。
  - 非 Linux な OS でも対応される、例え kFreeBSD や GNU/Hurd など
  - メディアは CD/DVD に限られず、PXE netboot や u-boot など様々柔軟なインストールメディアを提供さ れております。
  - モニターなど表示デバイスが付いてない機器でも対応 される network-console イメージ

ちょうど Buffalo Linkstation など NAS 機器に向け

### Debian Installer の紹介 (続き)

#### 現在 D-I に対応されている Linkstation リスト<sup>3</sup>:

- Kuro-Box Pro / Linkstation Pro/Live
- Linkstation LS-GL / LS-WSGL / LS-WTGL
- Linkstation LS-XHL / LS-CHLv2 / LS-WXL / LS-WSXL / LS-VL / LS-WVL / LS-QVL armel の第2世代と第3世代はほとんど対応され

てます

<sup>3</sup>d-i daily image が含まれる

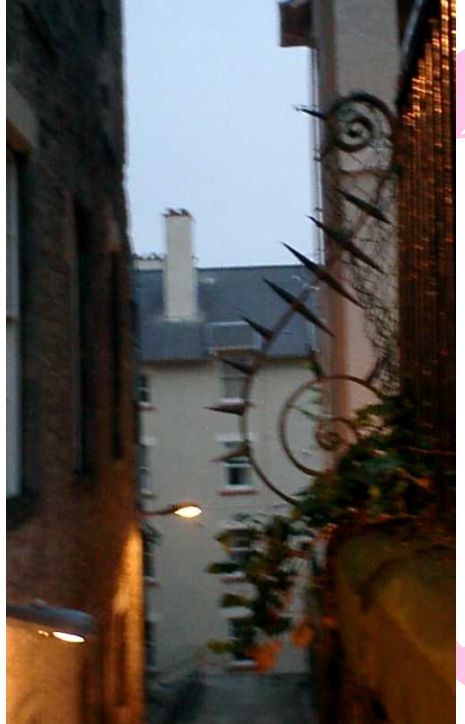

## Linkstation へ Debian の イン ストール 仕方

#### Linkstation に Debian Installer を起動させる

Buffalo Linkstation では、u-boot という boot loader が、1番 目の partition (/dev/sda1 又は /dev/md0) に保存される kernel と initrd を読み込んで起動を行います。それから、 D-I のイメージを1番目の partition に置いとけば、Debian Installer が起動されます。手順は下記の通りとなります。

- 1番目の partition をフォーマットする<sup>4</sup>(既に存在する なら省略可)
- D-I kernel/initrd イメージを、1番目の partition にコ ピーする。D-I イメージは下記 URL でダウンロード出 来ます。
  - https://d-i.debian.org/daily-images/armel/daily /orion5x/network-console/buffalo
  - https://d-i.debian.org/daily-images/armel/daily /kirkwood/network-console/buffalo

<sup>4</sup>1 番目の partition は ext2/ext3 に限られます。

### Linkstation に Debian Installer を起動させる(続)

- D-I kernel/initrd image を入れた HDD を Linkstation に 取り付けます。
- Linkstation を起動し、DHCP で IP Address を割り当て られるまで暫く待って、それから割り当てられた IP Address に SSH で接続します。
- 画面に沿って、通常な Debian Install 行うことが出来 ます。

#### 詳細な手順: HDD Partition の作成

Linkstation の HDD を Linkstation から外し、SATA-USB アダ プターなど方法経由で PC に接続します。例えば、その HDD が /dev/sdc として説明します。 LS-WXL/WSXL/WVL/QVL など RAID 機器の場合は、すべ ての HDD を同じ partition にしても良いです。

```
$ sudo parted /dev/sdc
(parted) mklabel gpt
(parted) mkpart boot 2048s 1024MiB
(parted) mkpart root 1024MiB 6144MiB
(parted) mkpart swap 6144MiB 6400MiB
(parted) mkpart data 6400MiB -1
# 下記のコマンドは RAID 構成の機種だけ必要となります。
(parted) set 1 raid on
(parted) set 2 raid on
(parted) set 3 raid on
(parted) set 4 raid on
```

#### 詳細な手順: HDD Partition の確認

• Partition を作ったら、確認するとこうなります。

| (parted) print                            |        |        |        |          |      |       |
|-------------------------------------------|--------|--------|--------|----------|------|-------|
|                                           |        |        |        |          |      |       |
| DISK /dev/sdc: 250GB                      |        |        |        |          |      |       |
| Sector size (logical/physical): 512B/512B |        |        |        |          |      |       |
| Partition Table: gpt                      |        |        |        |          |      |       |
| Disk Flags:                               |        |        |        |          |      |       |
| Num                                       | Start  | End    | Size   | File sys | Name | Flags |
| 1                                         | 1049kB | 1074MB | 1073MB | ·        | boot | raid  |
| 2                                         | 1074MB | 6442MB | 5369MB |          | root | raid  |
| 3                                         | 6442MB | 6711MB | 268MB  |          | swap | raid  |
| 4                                         | 6711MB | 250GB  | 243GB  |          | data | raid  |
|                                           |        |        |        |          |      |       |
| # 最後に parted を終了させます。                     |        |        |        |          |      |       |
| (parted) quit                             |        |        |        |          |      |       |

 RAID 構成の場合は他の HDD も同じようにセットして ください。

#### 詳細な手順: boot image のセット

- boot image kernel/initrd を第1番目 partition にコピー します。(例え、LS-WXL のイメージ)
- RAID の複数 HDD の場合は、念のためすべて HDD を コピーしましょう。<sup>5</sup>

```
$ sudo mkfs.ext3 /dev/sdc1
$ sudo mount /dev/sdc1 /mnt
$ wget https://d-i.debian.org/daily-images/armel\
   /daily/kirkwood/network-console/buffalo/ls-wxl\
   /uImage.buffalo
$ wget https://d-i.debian.org/daily-images/armel\
   /daily/kirkwood/network-console/buffalo/ls-wxl\
   /initrd.buffalo
$ sudo cp *.buffalo /mnt
$ sudo umount /mnt
```

<sup>5</sup>この時点に「mdadm -create」で RAID の構成をしなくても良いで す。Install の際に RAID の作成を行います。

### 詳細な手順: SSH で接続

- HDDs を Linkstation に戻して、起動させます。
- ・暫く待つと、Android/iOS アプリ「Fing」のような IP/port scanner で Linkstation に割り当てた IP を見つ けます。また、DHCP サーバ側のログでも
- IP を分かると、SSH コマンドを叩くと debian installer 画面が出て来る:

\$ ssh installer@<IP address of Linkstation>

- D-I のデフォルトパスワードは「install」となります。
- command line で操作や log 確認などのため、もう一本 SSH を接続しても良いです。

## RAID 構成向け Install 時の注意事項 (その0)

- LS-GL/CHL/XHL/VL など RAID 構成ではない機種だと スキップください。
- もし RAID の設定が見つからない場合は、D-I Partman の画面から一旦「バック」し、「Download installer components」に partman-md や sata-modules などモ ジュールを選択してから、出来るようになります。

## RAID 構成向け Install 時の注意事項 (その1)

 もし D-I で RAID を新規に作成する場合、一番目の /dev/md0 は metadata=0 (version 0.90) に設定しない と再起動しなくなります。原因は u-boot が第1番目 partition の kernel/initrd を読み込まなくなるため。現 在 partman-md に設定出来なくて<sup>6</sup>、 command line にし ましょう:

# mdadm --create /dev/md0 --level=1 --raid-devices=2 \
 --metadata=0 /dev/sda1 /dev/sdb1

または (他の HDD が後にします)

# mdadm --create /dev/md0 --level=1 --raid-devices=2 \
 --metadata=0 /dev/sda1 missing

/dev/md0 以外の RAID は partman-md で設定しても良
 いです。

<sup>6</sup>https://bugs.debian.org/815569

## RAID 構成向け Install 時の注意事項 (その2)

RAID を新規に作成する (create) と同期化の作業がすぐに始めされ、とても重くて、進行中 Debian Install の作業に影響ならないように /dev/md0 以外の同期化の速度を制限かけた方が良いです:

# echo 100 > /sys/block/md{1,2,3}/md/sync\_speed\_max

インストールが終わって再起動したら、RAIDの同期化の作業は自動的に再開されるので、その後の作業は特に必要ありません。

#### Debian Install 後の設定

- u-boot 環境変数を確認・変更のため、コマンド fw\_printenv / fw\_setenv の設定<sup>7</sup>
  - ほとんどの機種は下記の設定が済みです:

 Kuro-Box Pro は mtd/flash の数が異なるので、下記の 設定にしてください。

<sup>7</sup>u-boot 環境変数を変更すると起動しない場合があり、修復手段があまりなくて、気をつけましょう。

### Debian インストール後の設定 (続き)

- 他の機器で Linkstation の起動ログを確認するため(あるいは、再起動不能の際にデバッグ手段として)、
   netconsole の設定
  - Linkstation 側の設定:

```
$ sudo cat << EOT >> /etc/initramfs-tools/modules
marvell
mv643xx_eth
netconsole netconsole=@192.168.11.5/,6666@192.168.11.1/
mvmdio
EOT
```

\$ sudo update-initramfs -u

#### 他の機器でログ収集するコマンド:

\$ sudo ip a add 192.168.11.1/24 dev eth0
\$ nc -l -u -p 6666 | tee ~/netconsole.log

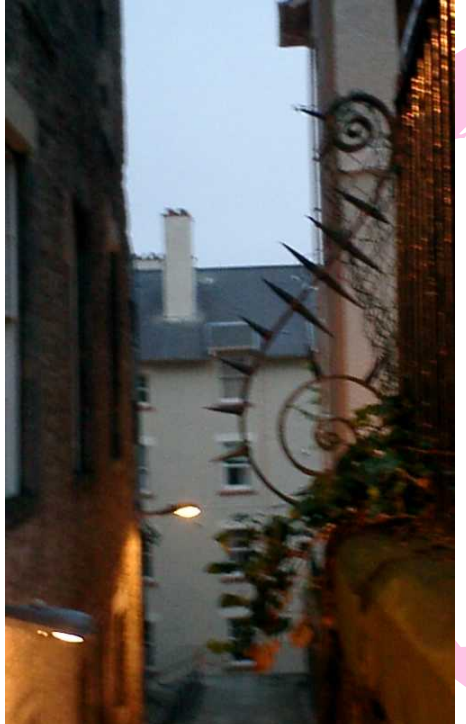

# 終わりに

### 終わりに

- Kernel の Device-Tree を対応したり、Debian-Installer に パッチを投げたり、Linkstation に Debian Install はやっ と出来るようになりました。
- 今後は Debian Installer を引き続き改善・進化を行って 行きたいと思います。
  - Debian Installer に GNU/screen 又は tmux を対応する<sup>8910</sup>
    - SSH 接続が切れても、installer がバックグラウンドに 回せて、SSH で再接続すると元の状態に再開できます。
    - シェルやログなどより便利にアクセス出来ます。
  - partman-md へ RAID の metadata 指定できるように、
     対応する<sup>11</sup>。
  - <u>• 第4世代、armhf/arm</u>ada-370 の Linkstation を対応する

<sup>8</sup>https:

//lists.debian.org/debian-boot/2016/02/msg00547.html
 <sup>9</sup>https://bugs.debian.org/819397
 <sup>10</sup>https://bugs.debian.org/819988
 <sup>11</sup>https://bugs.debian.org/815569

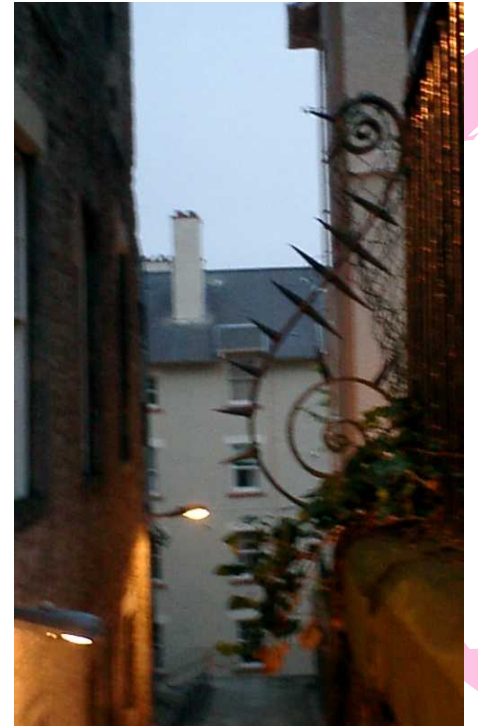

## Demo –

#### Buffalo Linkstation 向け Debian Install Demo

#### • 機材: 2-Bay 2.5 'HDD model Linkstation LS-WSXL